• To start the software, click on the Start button and select Programs, Proteus 8 Professional and then the Proteus 8 application. The main application will then load and run and you will be presented with the Proteus home page.

| 💓 UNTITLED - Proteus 8 Professional - Home Page<br>File System Help                                                                                |                                                                                                    |                                                                                        |           |                                         | - | ٥ | × |  |  |
|----------------------------------------------------------------------------------------------------|----------------------------------------------------------------------------------------------------|----------------------------------------------------------------------------------------|-----------|-----------------------------------------|---|---|---|--|--|
| C C R R R R R R R R R R R R R R R R R R                                                                                                    | •••• 🖹 😧                                                                                                    |                                                                                        |           |                                         |   |   |   |  |  |
| K PROTEUS D                                                                                                    | ESIGN SUITE 8.10                                                                                                    |                                                                                        |           |                                         |   |   |   |  |  |
| Getting Started  • Schematic Capture • PCB Layout • Simulation • Migration Guide • What's New  Help                                                | Start<br>Open Project New Project New Flowchart Open Samp<br>Recent Projects<br>C:\Users\User\Documents\New Project.pdsprj             | le                                                                                     |           |                                         |   |   |   |  |  |
| Help Home     ^       Schematic Capture        P CB Layout        Simulation        Visual Designer                                                | News<br>Proteus Design Suite Professional                                                                                              |                                                                                        |           | 31:100000000000000000000000000000000000 |   |   | ^ |  |  |
| About<br>© Labcenter Electronics 1989-2020                                                                                                    | New Version Available Description                                                                                                    | Release Date                                                                           | USC Valid |                                         |   |   |   |  |  |
| Release 8.10 SP3 (Build 29560) with Advanced Simulation <u>www.labcenter.com</u>                                                                   | Proteus Professional 8.11 [8.11.30052]                                                                                                 | Proteus Professional 8.11 [8.11.30052]         22/09/2020         Yes         Download |           |                                         |   |   |   |  |  |
| Registered To:<br>Grassington North Yorkshire<br>Labcenter Electronics Ltd<br>Customer Number: 01-75675-344<br>Network Licence Expires: 01/01/2031 | rkshire<br>cs Ltd<br>ot/j01/2031 e Diff Pair Routing (Update) • DXF Importing • Component Placement Report                             |                                                                                        |           |                                         |   |   |   |  |  |
| Free Memory: 3.067 MB<br>Windows 10 (x64) v10.00, Build 19041                                                                                      | Free Memory: 3.067 MB         New in Versions 8.6 to 8.10         more guides           Windows 10 (x64) v10.00, Build 19041 <ul></ul> |                                                                                        |           |                                         |   |   |   |  |  |

## • Start by pressing the new project button near the top of the home page in Proteus

| 💓 UNTITLED - Proteus 8 Professional - Home Page                                              |                                                                                                    | - 0 ×                              |
|----------------------------------------------------------------------------------------------|----------------------------------------------------------------------------------------------------|------------------------------------|
| File System Help                                                                             |                                                                                                    |                                    |
|                                                                                              |                                                                                                    |                                    |
|                                                                                              |                                                                                                    |                                    |
| PROTEUS L                                                                                    | 🕷 New Project Wizard: Start ? X                                                                                                    |                                    |
| Getting Started                                                                              | Project Name                                                                                                    |                                    |
| <u>Schematic Capture</u>                                                                     | Name New Project.pdsprj                                                                                                    |                                    |
| <u>PCB Layout</u> <u>Simulation</u>                                                          | Path C:\Users\User\Documents Browse                                                                                                    |                                    |
| Migration Guide     What's New                                                               | New Project      From Development Board      Blank Project                                                                                                    | 1                                  |
|                                                                                              |                                                                                                    |                                    |
| Негр                                                                                         |                                                                                                    |                                    |
| Help Home     Schematic Capture                                                              |                                                                                                    |                                    |
| PCB Layout                                                                                   |                                                                                                    |                                    |
| Simulation                                                                                   |                                                                                                    | 0                                  |
|                                                                                              |                                                                                                    |                                    |
| About                                                                                        |                                                                                                    |                                    |
| © Labcenter Electronics 1989-2020<br>Release 8 10 SP3 (Build 29560) with Advanced Simulation |                                                                                                    |                                    |
| www.labcenter.com                                                                            |                                                                                                    | Download                           |
| Registered To:                                                                               |                                                                                                    |                                    |
| Grassington North Yorkshire                                                                  |                                                                                                    |                                    |
| Customer Number: 01-75675-344                                                                |                                                                                                    |                                    |
| Network Licence Expires: 01/01/2031                                                          | Back Next Cancel Help                                                                                                    |                                    |
| Free Memory: 2.978 MB                                                                        | Desire Description Distance Distance Distance and Distance Distance Distanc | more guides                        |
| Windows 10 (xo4) v10.00, Build 19041                                                         | Design Reporting     Constant Place Configurator     Constant Place Configurator     Constant Place Constant Place Configurator     Constant Place Constant Place Constant     Constant Place Constant     Constant Place Constant     Constant     Const      | ted) Viscellaneous opdates V8.10   |
| Loading VSMSTUDIO                                                                            |                                                                                                    | 16:76                              |
| - P H 🔤 N 🖸 🔤                                                                                | 🖄 🗕 🏊 📣 🛱 🖸 🐴 🚾                                                                                                    | (?) ^ (€ <1) = 10.36<br>28.09.2020 |

• On the first page of the wizard specify a name and path for the project.

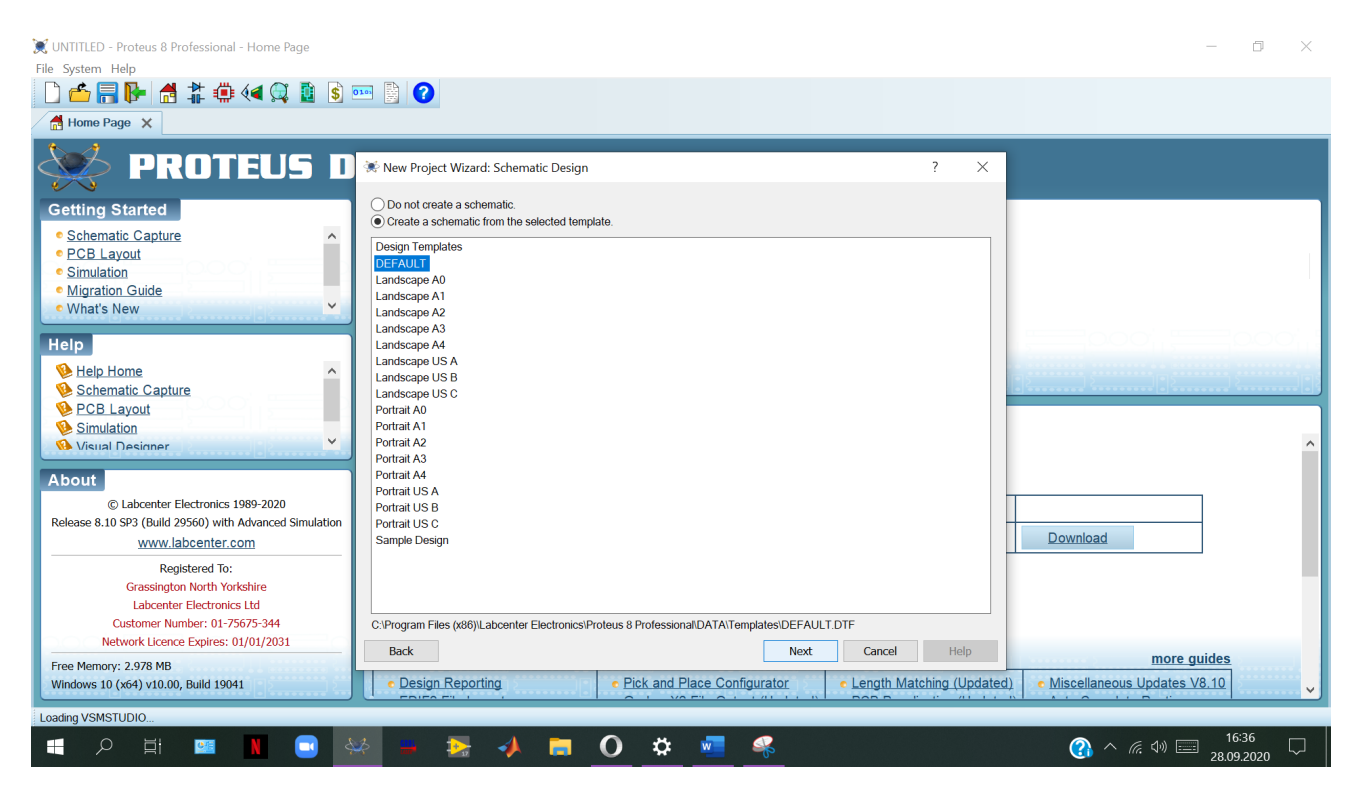

• Similarly, we need a layout so check the box at the top of the layout page and again choose the default template.

| 💓 UNTITLED - Proteus 8 Professional - Home Page                                                                                                    | — • • ×                                                                                                    |
|----------------------------------------------------------------------------------------------------|----------------------------------------------------------------------------------------------------|
| File System Help                                                                                                    |                                                                                                    |
| 🗋 🖆 🔚 📴 付 🗱 🗰 🍕 💭 🛐                                                                                                    | 🚥 📓 🕜                                                                                                    |
| 🛃 Home Page 🗙                                                                                                    |                                                                                                    |
| PROTEUS D         Getting Started         • Schematic Capture         • PCB Layout         • Simulation         • Migration Guide         • What's New         • Help         • Bismulation         • Schematic Capture         • Schematic Capture         • Schematic Capture         • PCB Layout         • Simulation         • Visual Designer         • Otisual Designer         • Labcenter Electronics 1989-2020         Release 8.10 SP3 (Build 29560) with Advanced Simulation         www.labcenter.com         Registerd To:         Grassington North Yorkshire         Labcenter Electronics Ltd         Customer Number: 01.75675-344         Network Licence Express: 01/01/2031         Free Memory: 2.978 MB         Windows 10 (Grad) 10 00. Build 19041 | New Project Wizard: PCB Layout   P Do not create a PCB layout from the selected template.     Layout Templates   Arduino WRCA 2560 rev3   Arduino UNO rev3   DEFAULT   Double Eurocard (2 Layer)   Extended Double Eurocard (2 Layer)   Extended Double Eurocard (2 Layer)   Extended Double Eurocard (2 Layer)   Extended Double Eurocard (4 Layer)   Generic Four Layer 1 firm (2 x Signal, 3 x Plane)   Generic Single Layer   Generic Single Layer   Single Eurocard (4 Layer)   Single Eurocard (4 Layer)   Single Eurocard (4 Layer)   Single Eurocard (4 Layer)   Single Eurocard (4 Layer)   Single Eurocard with Connector   Download   Download   Download Port and Place Configurator   Pacing Reporting   Pick and Place Configurator Pick and Place Configurator Single Eurocard (a Layer) Single Eurocard (a Layer) Single Eurocard with Connector Download Download Download Download Download Download Port and Place Configurator Single Eurocard (a Layer) Single Eurocard (a Layer) Single Eurocard (b Layer) Single Eurocard with Connector Download Download Download Download Download Download Download Download Download Download Distance Eurocard (b Layer) Single Eurocard (b Layer) Single Eurocard (b Layer) Single Eurocard (b Layer) Single Eurocard (b Layer) Single Eurocard (b Layer) Single Eurocard (b Layer) Single Eurocard (b Layer) Single Eurocard (b Layer) Singl                                                                                                    |
| Wildows 10 (X04) V10.00, Build 19041                                                                                                    | Constraint recommendation Constraints Constraints Cons |
| Loading VSMSTUDIO                                                                                                    |                                                                                                    |

• The next screen allows us to define the layer stack for our PCB. Since we will be designing a simple default board there is no configuration necessary here.

| 💢 UNTITLED - Proteus 8 Professional - Home Page |                                                                                 | - 0 ×                                |
|-------------------------------------------------|---------------------------------------------------------------------------------|--------------------------------------|
| File System Help                                |                                                                                 |                                      |
|                                                 | 3161 📓 🕐                                                                        |                                      |
| Home Page 🗙                                     |                                                                                 |                                      |
| PROTEUS D                                       | 🕷 New Project Wizard: Firmware ?                                                | ×                                    |
| Getting Started                                 | No Firmware Project                                                             |                                      |
| Schematic Capture                               | O Create Firmware Project                                                       |                                      |
| <u>PCB Layout</u> Simulation                    | Create Flowchart Project                                                        |                                      |
| Migration Guide                                 | Family                                                                          | 7                                    |
| • What's New                                    | Controller                                                                      | P                                    |
| Help                                            | Compiler Compilers                                                              |                                      |
| M Help Home                                     | Create Quick Start Files                                                        |                                      |
| Schematic Capture                               | Create Peripherals                                                              |                                      |
| PCB Layout                                      |                                                                                 |                                      |
| Simulation                                      |                                                                                 |                                      |
|                                                 |                                                                                 |                                      |
| About                                           |                                                                                 |                                      |
| © Labcenter Electronics 1989-2020               |                                                                                 |                                      |
| www.labcenter.com                               |                                                                                 | Download                             |
| Registered To:                                  |                                                                                 |                                      |
| Grassington North Yorkshire                     |                                                                                 |                                      |
| Labcenter Electronics Ltd                       |                                                                                 |                                      |
| Network Licence Expires: 01/01/2031             | Park Court Unit                                                                 |                                      |
| Free Memory: 2.978 MB                           | Back Next Cancel Heip                                                           | more guides                          |
| Windows 10 (x64) v10.00, Build 19041            | O Design Reporting     O Pick and Place Configurator     O Length Matching (Upr | dated) • Miscellaneous Updates V8.10 |

| 💓 UNTITLED - Proteus 8 Professional - Home Page                                                                                                    | - 0 ×                                                                                                    |
|----------------------------------------------------------------------------------------------------|----------------------------------------------------------------------------------------------------|
| 🗋 🚰 📑 📴 付 🔹 🗰 🍕 🙀 🛐 🛐                                                                                                    |                                                                                                    |
| Home Page 🗙                                                                                                    |                                                                                                    |
| 🔆 PROTEUS D                                                                                                    | ₩ Project Wizard: Summary ? ×                                                                                                    |
| Getting Started  Schematic Capture  CCB Layout Simulation Migration Guide What's New  Help  Help Home Schematic Capture PCB Layout Simulation Visual Designer                                                                                                    | Summary Saving As: C:\Users\User\Documents\New Project.pdsprj Solematic Layout Firmware Details Schematic template: C:\Program Files (x86)\Labcenter Electronics\Proteus 8 Professional\DATA\Templates\DEFAULT.DTF No PCB layout No Firmware Project |
| About           © Labcenter Electronics 1989-2020           Release 8.10 SP3 (Build 29560) with Advanced Simulation           WWW.labcenter.com           Registered To:           Grassington North Yorkshire           Labcenter Electronics Ltd           Customer Number: 01-75675-344           Network Licence Expires: 01/01/2031           Free Memory: 2.978 MB           Windows 10 (x64) v10.00, Build 19041 | Back Finish Cancel Help more guides                                                                                                    |
| Loading VSMSTUDIO                                                                                                    |                                                                                                    |

• The project will open with a tab, schematic capture .

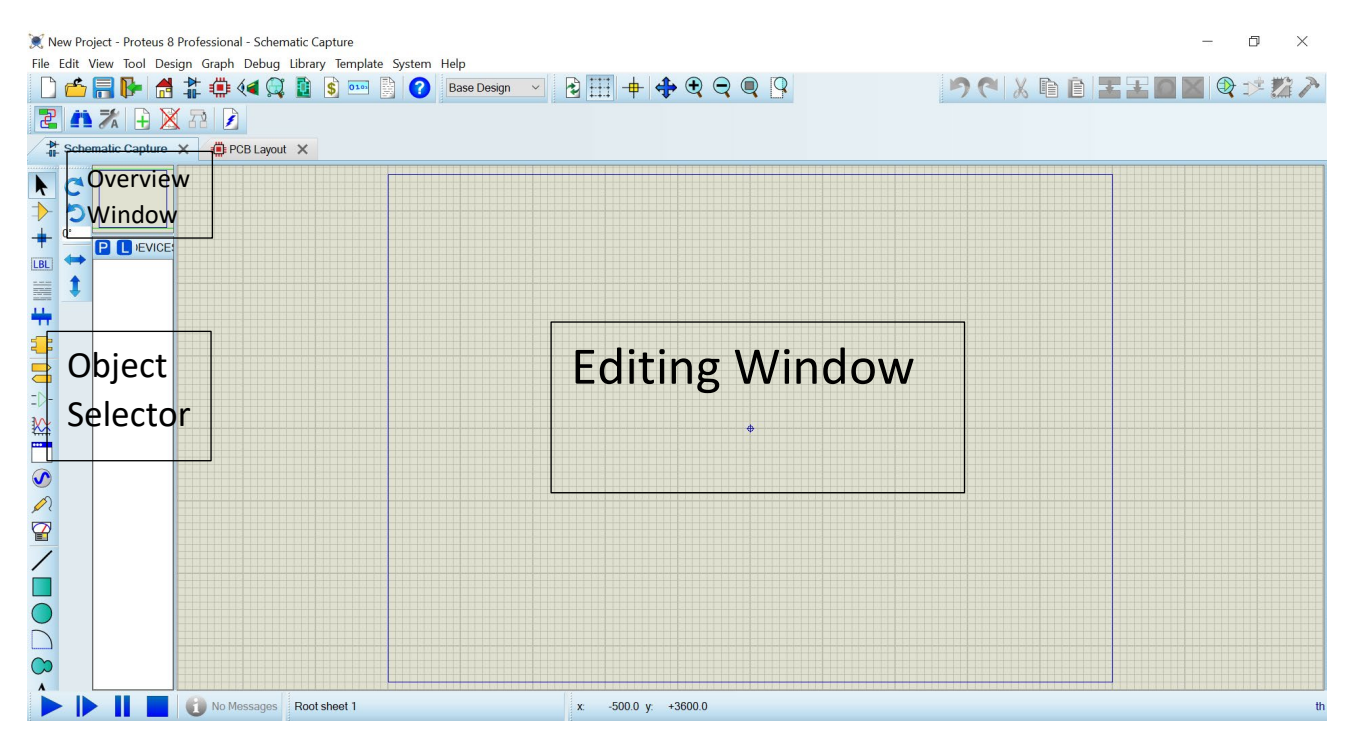

- The largest area of the screen is called the Editing Window, and it acts as a window on the drawing this is where you will place and wire-up components.
- The smaller area at the top left of the screen is called the Overview Window. In normal use the Overview Window displays, as its name suggests, an overview of the entire drawing the blue box shows the edge of the current sheet and the green box the area of the sheet currently displayed in the Editing Window.
- However, when a new object is selected from the Object Selector the Overview Window is used to preview the selected object

| R New Floject - Fl | oteus o Professional - Schen | auc capture            |                 |            |       |   |     |               |
|--------------------|------------------------------|------------------------|-----------------|------------|-------|---|-----|---------------|
| File Edit View To  | ool Design Graph Debug       | Library Template       | System Help     |            |       |   |     |               |
| 🗋 📥 📑 🖡            | - 🛃 靠 🏟 📢 💢                  | 🚺 💲 🚥 😫                | Base Design     | - <b>2</b> | + + • |   | 262 | 5 🖸 📓 🍳 🕫 💋 🖊 |
| 2 🐴 🕺              | 🕂 🐹 君 🚺                      |                        |                 |            |       |   |     |               |
| Schematic C        | apture 🗙                     |                        |                 |            |       |   |     |               |
| N C                |                              |                        |                 |            |       |   |     |               |
| <b>&gt; 5</b>      |                              |                        |                 |            |       |   |     |               |
| + 0'               | )EVICE:                      |                        |                 |            |       |   |     |               |
|                    |                              |                        |                 |            |       |   |     |               |
| I IIII             | Pick from Libraries          |                        |                 |            |       |   |     |               |
| ÷                  | Tidy                         |                        |                 |            |       |   |     |               |
| 2                  | Create                       |                        |                 |            |       |   |     |               |
|                    | Edit                         |                        |                 |            |       |   |     |               |
| _D-                | Update                       |                        |                 |            |       |   |     |               |
|                    | Tag Instances                |                        |                 |            |       | • |     |               |
|                    | Package Allocation           |                        |                 |            |       |   |     |               |
|                    | Auto hide                    |                        |                 |            |       |   |     |               |
|                    |                              |                        |                 |            |       |   |     |               |
| /                  |                              |                        |                 |            |       |   |     |               |
|                    |                              |                        |                 |            |       |   |     |               |
|                    |                              |                        |                 |            |       |   |     |               |
|                    |                              |                        |                 |            |       |   |     |               |
| $\bigcirc$         |                              |                        |                 |            |       |   |     |               |
|                    |                              | Dick now object/-) fra | m the libraries |            |       |   |     |               |

- Right clicking the mouse either in the Object Selector or in the Overview Window will provide a context menu, including the option to 'auto hide' the left hand pane. This is extremely useful if you want to maximise the editing area of the application.
- Click on the P button at the top left of the Object Selector as shown below. You can also use the Browse Library icon on the keyboard shortcut for this command (by default this is the P key on the keyboard).

| 🕱 New Project - Proteus 8 Professional - Schematic Capture —                                                                                                    |                              |                                                                                            |                    |             |  |  |  |  |
|----------------------------------------------------------------------------------------------------|------------------------------|--------------------------------------------------------------------------------------------|--------------------|-------------|--|--|--|--|
| File Edit View Tool Design Graph Debug Library                                                                                                    | Template System Help         |                                                                                            |                    |             |  |  |  |  |
| ] 🖆 🔚 📴 付 🏦 💭 📢 💭 😫                                                                                                    | 💲 🚥 📑 🕜 Base Desig           |                                                                                            | <b>うぐ X 喧 目 王王</b> | 🗋 🔛 🝳 🕫 💋 🥕 |  |  |  |  |
| 2 🗥 🛪 🕒 🗙 🕫 👂                                                                                                    |                              |                                                                                            |                    |             |  |  |  |  |
| - → Schematic Capture ×                                                                                                    |                              |                                                                                            |                    |             |  |  |  |  |
|                                                                                                    |                              |                                                                                            |                    |             |  |  |  |  |
|                                                                                                    | Fick Devices                 |                                                                                            | ?                  | ×           |  |  |  |  |
| н от на ки                                                                                                    | (eywords:                    | Results (No Filter):                                                                       | Preview            |             |  |  |  |  |
|                                                                                                    |                              | Device                                                                                     |                    |             |  |  |  |  |
|                                                                                                    | Match whole words?           |                                                                                            |                    |             |  |  |  |  |
|                                                                                                    | Show only parts with models? |                                                                                            |                    |             |  |  |  |  |
| <b>**</b>                                                                                                    | Category:                    |                                                                                            |                    |             |  |  |  |  |
| <b>2</b>                                                                                                    | (All Categories)             |                                                                                            |                    |             |  |  |  |  |
|                                                                                                    | Unspecified)                 |                                                                                            |                    |             |  |  |  |  |
| :D-                                                                                                    | Capacitors                   |                                                                                            |                    |             |  |  |  |  |
|                                                                                                    | CMOS 4000 series             |                                                                                            |                    |             |  |  |  |  |
| Final States States Sta | sub-category:                | No search criteria.                                                                        | PCB Preview        |             |  |  |  |  |
|                                                                                                    | (All Sub-categories)         | Please enter one or more keywords and/or<br>select a Category Sub-category or Manufacturer |                    |             |  |  |  |  |
|                                                                                                    |                              |                                                                                            |                    |             |  |  |  |  |
|                                                                                                    |                              |                                                                                            |                    |             |  |  |  |  |
|                                                                                                    |                              |                                                                                            |                    |             |  |  |  |  |
|                                                                                                    | 1anufacturer:                |                                                                                            |                    |             |  |  |  |  |
|                                                                                                    | (All Manufacturers)          |                                                                                            |                    |             |  |  |  |  |
|                                                                                                    |                              |                                                                                            |                    |             |  |  |  |  |
|                                                                                                    |                              |                                                                                            |                    | -           |  |  |  |  |
|                                                                                                    |                              |                                                                                            | OK Cance           |             |  |  |  |  |
|                                                                                                    | heat 1                       |                                                                                            | Cance              |             |  |  |  |  |
| IN Messages Root sh                                                                                                    | loot I                       |                                                                                            |                    |             |  |  |  |  |

• Library browser a little like an internet search engine, typing in descriptive keywords and then browsing the results to find a specific part.

| 🖬 5 · 0 -                                                                                                    |                                                                                                    |                                                                                                    | Oturum açın 📧 —                                                                                                    |            |
|----------------------------------------------------------------------------------------------------|----------------------------------------------------------------------------------------------------|----------------------------------------------------------------------------------------------------|----------------------------------------------------------------------------------------------------|------------|
| Dosya <mark>Giriş</mark> Ekle Tasarım Düzen                                                                                                    | Başvurular Posta Gönderileri Gözden Ge                                                                                                    | ieçir Görünüm Yardım 🖓 Ne yapmak istediğinizi söyleyin                                                                                                    |                                                                                                    | , ♀ Paylaş |
| The second second s | $ \begin{array}{c c c c c c c c c c c c c c c c c c c $                                                                                                    | e ∃ 21 ¶<br>AaÇçĞğH AaÇçĞğ AaÇçĞ<br>AaÇçĞğH AaÇçĞğ AaÇçĞ<br>1 Aralık Yok Başlık 1 Başlık 1<br>Critive<br>results: 1659                                                                                                    | ži AaÇçõği → P Ara →<br>Score Aaççõği → Score → Score → | ^          |
| Ende S16 - 0 réservite TP - Institutes (ADD)                                                                                                    | and     Device       Match whole words?     ADC10838       Show only parts with models?     ADC12032       Category:     ADC12032       Analog ICs     ADC12032       Connectors     ADC12032       Data Converters     ADC12032       Sub-category:     ADC12032       ADC12032     ADC12033       ADC12032     ADC12033       ADC12032     ADC12032       ADC12032     ADC12133       ADC12131     ADC12131       Sub-category:     ADC12131       ADC12132     ADC12131       ADC12133     ADC12132       ADC12134     ADC12134       ADC12135     ADC12134       ADC12134     ADC12134       ADC12134     ADC12134       ADC12134     ADC12134       ADC12134     ADC12134       ADC12134     ADC121034       ADC121032     ADC121034       ADC121034     ADC121034       ADC121032     ADC121034       ADC121032     ADC121034       ADC121034     ADC121034       ADC121034     ADC121034       ADC121035     ADC121034       ADC121034     ADC121034       ADC121035     ADC12036       ADC121034     ADC121034       ADC121035 | Library         Description           NATDAC         10-Bit Plus Sign Serial I/O ADC with MUX, Sample/Ho           NATDAC         Self-Calibrating 12-Bit Plus Sign Serial I/O ADC with NATDAC           Self-Calibrating 12-Bit Plus Sign Serial I/O ADC with NATDAC         Self-Calibrating 12-Bit Plus Sign Serial I/O ADC with NATDAC           Self-Calibrating 12-Bit Plus Sign Serial I/O ADC with NATDAC         Self-Calibrating 12-Bit Plus Sign Serial I/O ADC with NATDAC           NATDAC         Self-Calibrating 12-Bit Plus Sign Serial I/O ADC with NATDAC           Self-Calibrating 12-Bit Plus Sign Serial I/O ADC with NATDAC         Self-Calibrating 12-Bit Plus Sign Serial I/O ADC with NATDAC           Self-Calibrating 12-Bit Plus Sign Serial I/O ADC with NATDAC         Self-Calibrating 12-Bit Plus Sign Serial I/O ADC with NATDAC           Self-Calibrating 12-Bit Plus Sign Serial I/O ADC with NATDAC         Self-Calibrating 12-Bit Plus Sign Serial I/O ADC with NATDAC           NATDAC         Self-Calibrating 12-Bit Plus Sign Serial I/O ADC with NATDAC         Self-Calibrating 12-Bit Plus Sign Serial I/O ADC with NATDAC           NATDAC         Self-Calibrating 12-Bit Plus Sign Serial I/O ADC with NATDAC         3.3V Self-Calibrating 12-Bit Plus Sign Serial I/O ADC with NATDAC           Salf-Calibrating 12-Bit Plus Sign Serial I/O ADC with NATDAC         3.3V Self-Calibrating 12-Bit Plus Sign Serial I/O ADC with NATDAC           Salf-Calibrating 12-Bit Plus Sign Serial I/O ADC with NATDAC         3.3V Self-Calibrating 12-Bit Plus Sign Serial I/O ADC with N | Digite Primitive (NID_2)                                                                                                    | + 5100     |

| ⊑ 5·0 -                                                                                                    |                                                                                                    | Proteus_Tutorial                                                                                                    | - Word                                                                                                    | Oturum açın              | 五 —                                                                                                    | o ×          |
|----------------------------------------------------------------------------------------------------|----------------------------------------------------------------------------------------------------|----------------------------------------------------------------------------------------------------|----------------------------------------------------------------------------------------------------|--------------------------|----------------------------------------------------------------------------------------------------|--------------|
| Dosya <mark>Giriş</mark> Ekle Tasarım Düzen Başvu                                                                                                    | vurular Posta Gönderileri Gözden Ge                                                                                                    | çir Görünüm                                                                                                    | Yardım 🛛 Q Ne yapmak istediğinizi söyleyin                                                                                                    |                          |                                                                                                    | $\wp$ Paylaş |
| Yapıştır<br>Yapıştır<br>Pano r∑ Yazı <sup>xrai</sup><br>Yapıştır                                                                                                    | A <sup>*</sup> A <sup>*</sup>   Aa -   Aa -   Aa | ● 2↓ ¶<br>                                                                                                    | AaÇçĞğH AaÇçĞğH AaÇçĞğ AaÇçĞğ<br>1 Normal 1 Aralık Yok Başlık 1 Başlık 2                                                                                                    | Aaççğe Aaççğe v          | P Ara ▼ Ara ▼ <p< td=""><td></td></p<> |              |
| Кеуwo                                                                                                    | vords: Showing local re-                                                                                                    | sults: 181                                                                                                    |                                                                                                    | Preview                  |                                                                                                    |              |
| Indi       Show       Catego       (All C       Analo       Diod       Electric       Indux       Sub-ca       (All S       Bargr       Deco       Nanda       Bargr       Deco       Nanda       Bargr       Deco       Sub-ca       Savda 6/6     0.stortik       Imailizer (ABD) | Match whole words?     CCVS       w only parts with models?     CCVS       gory:     CSWITCH       Categories)     DiODE-LED       log ICs     G4W-1114P-2       dest     G4W-2214P-11;       uctors     G6B-2114P-USF       G6B-2114P-USF     G6B-2114P-USF       G6B-2114P-USF     G6B-2114P-USF       G6B-2114P-USF     G6B-214P-USF       G6B-214P-USF     G6B-2214P-USF       G6B-2214P-USF     G6B-2214P-USF       G6B-2214P-USF     G6B-2214P-USF       G6B-2214P-USF     G6B-2214P-USF       G6B-2214P-USF     G6B-2214P-USF       G6B-2214P-USF     G6B-2214P-USF       G6B-2214P-USF     G6B-2214P-USF       G6B-2214P-USF     G6B-2214P-USF       G6B-2214P-USF     G6B-2214P-USF       G6B-2214P-USF     G6B-2214P-USF       G6B-2214P-USF     G6B-2214P-USF       G6B-2214P-USF     G6B-2214P-USF       G6B-2214P-USF     G6B-2214P-USF       G7     G7     G7       Manufacturers)     HDM32GS12P       HDM32GS12P     HDM32GS12P       Y Moreolectronics LTD     Starter                                                                                                    | Library<br>ASIMMDLS<br>ASIMMDLS<br>ASIMMDLS<br>ASIMMDLS<br>DEVICE<br>2V RELAYS<br>2V RELAYS<br>2V RELAYS<br>2V RELAYS<br>2V RELAYS<br>20 RELAYS<br>20 RE | Description<br>Linear Current Controlled Voltage Source (Wired<br>Linear Current Controlled Voltage Source (Visour<br>Current Controlled Switch (Wired Control Curre<br>Current Controlled Switch (Visource Control Curre<br>Generic light emitting diode (LED)<br>SEALED HIGH CAPACITY, HIGH ISOLATED PC<br>SEALED HIGH CAPACITY, HIGH ISOLATED PC<br>SEALED HIGH CAPACITY, HIGH ISOLATED PC<br>SEALED HIGH CAPACITY, HIGH ISOLATED PC<br>SEALED HIGH CAPACITY, HIGH ISOLATED PC<br>SEALED HIGH CAPACITY, HIGH ISOLATED PC<br>SEALED HIGH CAPACITY, HIGH ISOLATED PC<br>SEALED HIGH CAPACITY, HIGH ISOLATED PC<br>SEALED HIGH CAPACITY, HIGH ISOLATED PC<br>SEALED HIGH CAPACITY, HIGH ISOLATED PC<br>SEALED HIGH CAPACITY, HIGH ISOLATED PC<br>SEALED HIGH CAPACITY, HIGH ISOLATED PC<br>SEALED HIGH CAPACITY, HIGH ISOLATED PC<br>128x64 Graphical LCD with SED1552 controller,<br>122x32 Graphical LCD with SED1520 controllers<br>122x32 Graphical LCD with SED1520 controllers<br>122x32 Gra | Arakgus Pinitive [DIODE] |                                                                                                    | + %100       |

💓 New Project - Proteus 8 Professional - Schematic Capture

- 0 ×

| File Edit | View Tool Desig | gn Graph Debug Libr | ary Template System Help                                                                                                    | gn 🗸 🛃                                                                                                    | <b></b>                                                                                                    | 🕂 🕀 🤤 🔍 🖓                                                                                                    | 5                                                                                                    | × 1 È              | IIII   | <b>₩</b> |
|-----------|-----------------|---------------------|----------------------------------------------------------------------------------------------------|----------------------------------------------------------------------------------------------------|----------------------------------------------------------------------------------------------------|----------------------------------------------------------------------------------------------------|----------------------------------------------------------------------------------------------------|--------------------|--------|----------|
|           | nematic Capture | ×                   | Pick Devices                                                                                                    | Showing local re                                                                                                  | egulte: 126                                                                                                    |                                                                                                    |                                                                                                    | Preview            | ? ×    |          |
|           | P L HEVICE:     |                     | opamp<br>Match whole words?<br>Show only parts with models?<br>Category:<br>(All Categories)<br>Operational Amplifiers<br>Sub-category: | Device<br>OP-200GP<br>OP-27G<br>OP-37GN<br>OP-47G<br>OP-77GP<br>OP-90GP<br>OP09<br>OP11<br>OP14<br>OP1P<br>OP1PEN | Library<br>OPAMP<br>OPAMP<br>OPAMP<br>OPAMP<br>OPAMP<br>OPAMP<br>OPAMP<br>OPAMP<br>OPAMP<br>OPAMP<br>DEVICE<br>DEVICE | Description<br>Dual, Low Power Operation<br>Low Noise, Precision Operal<br>Low Noise, Precision High S<br>Operational Amplifier<br>Ultra Low Offset Voltage Op<br>Single Low Voltage Micropo<br>Quad Matched 741 Type Op<br>Quad Matched 741 Type Op<br>Dual general purpose Opera<br>Ideal single-pole operationa<br>Ideal Single-pole operationa | al Amplifier<br>tional Amplifier<br>Speed Operational Amplifie<br>perational Amplifier<br>perational Amplifier<br>perational Amplifier<br>ational Amplifier<br>al amplifier (OPAMP)<br>al amplifier (OPAMP) | No Simulator Medel |        |          |
|           |                 |                     | (All Sub-categories)<br>Dual<br>Ideal<br>Quad<br>Single<br>Manufacturer:<br>(All Manufacturers)<br>JRC<br>SGS-Thompson                  | OP215<br>OP220<br>OP221<br>OP400<br>OPA121KP<br>OPA2107AP<br>OPA2107AP<br>OPA2111KP<br>OPA404KP<br>OPA606KP       | OPAMP<br>OPAMP<br>OPAMP<br>OPAMP<br>OPAMP<br>OPAMP<br>OPAMP<br>OPAMP<br>OPAMP                                         | Dual Operational Amplifier v<br>Dual Micropower Operation<br>Dual Low Power Operation<br>Quad Low Offset, Low Pow<br>Low Cost Precision Difet Operati<br>Dual Low Noise Difet(R) Op<br>Quad High Speed Precision<br>Wide Bandwidth Difet(R) Op<br>Least Descritional Smulling (F                                                                   | with JFET Inputs<br>al Amplifier<br>al Amplifier, Single or Dua<br>er Operational Amplifier<br>ional Amplifier<br>oreational Amplifier<br>Difet(R) Operational Amplifier<br>Difet(R) Operational Amplifier  |                    |        |          |
|           |                 | 1 No Messages Ro    | ot sheet 1                                                                                                    | Sam                                                                                                    | Found                                                                                                    | more results at 'Component Search                                                                                                    | Engine', press to view                                                                                                    | ОК                 | Cancel |          |

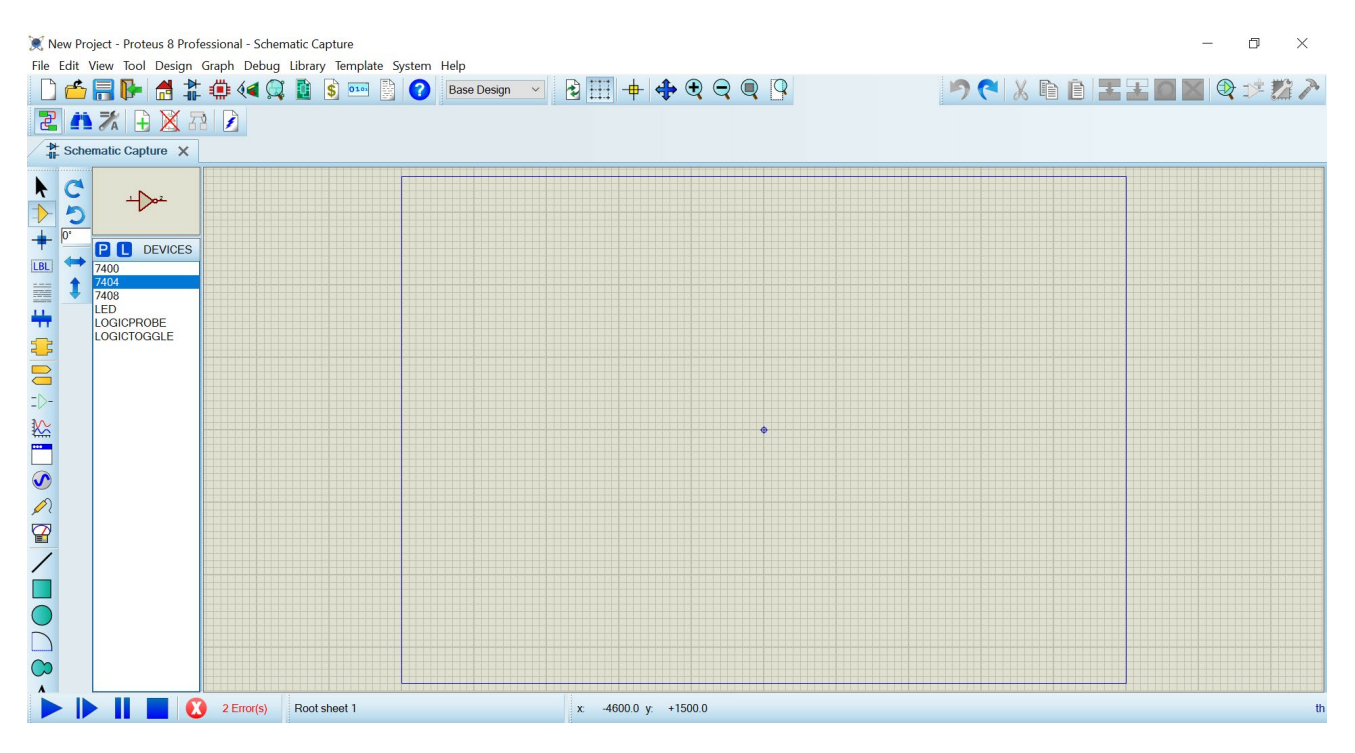

- Having selected the parts we need the next thing is to actually place them on the drawing area the Editing Window and wire them together.
- Select the 7404 device from the Object Selector
- Left click on the schematic to enter placement mode
- Move the mouse to the desired location for the part, then left click the mouse again to 'drop' the part and commit placement.

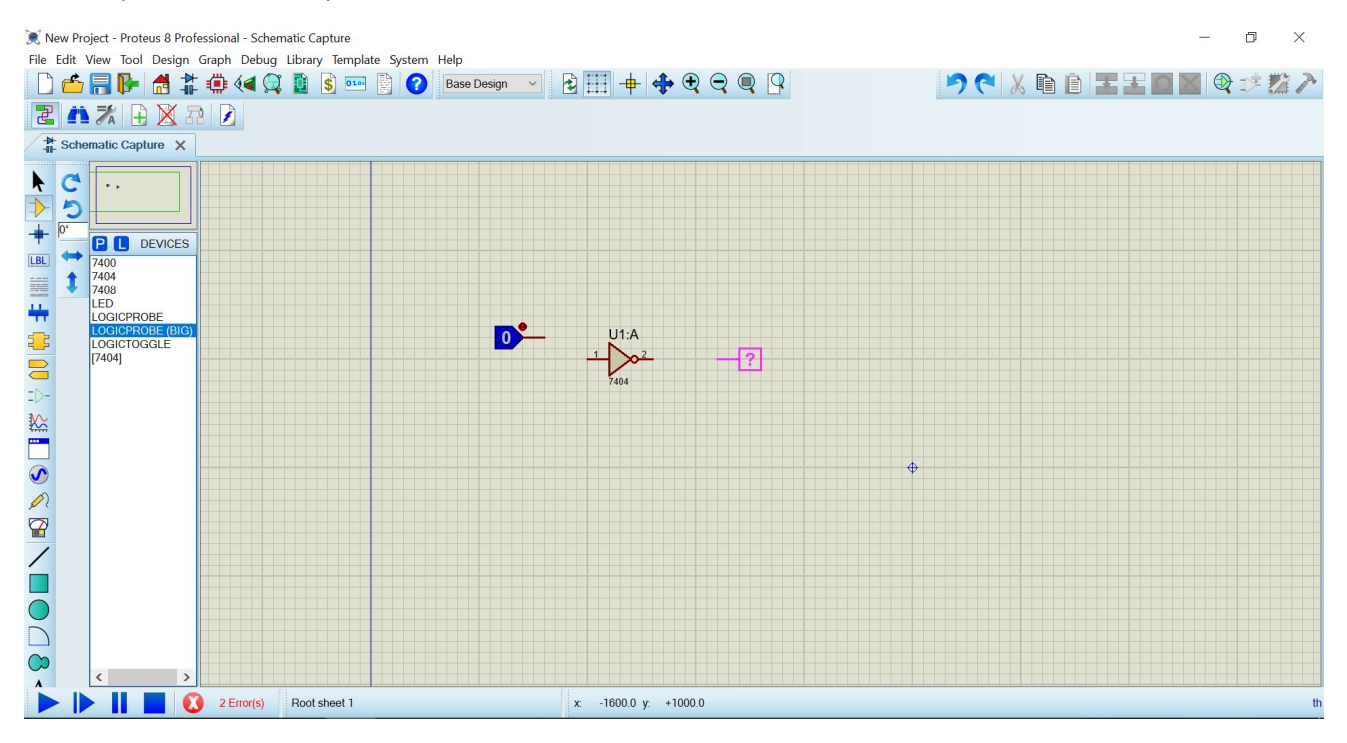

• Often we need to move parts or blocks of circuitry after placement. We need to select the object(s) we want to move, left depress the mouse, drag to the new location and finally release the mouse to drop.

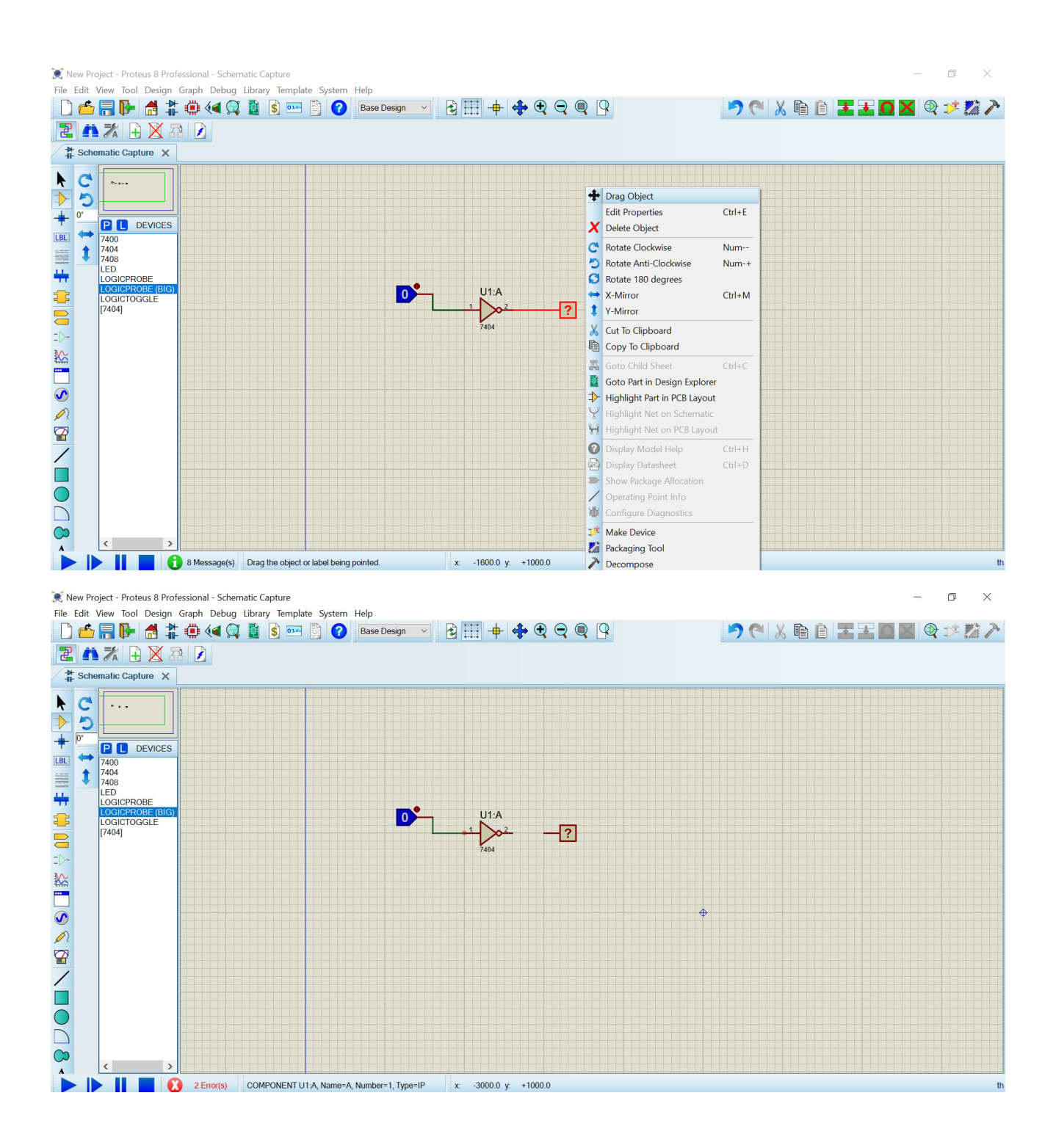

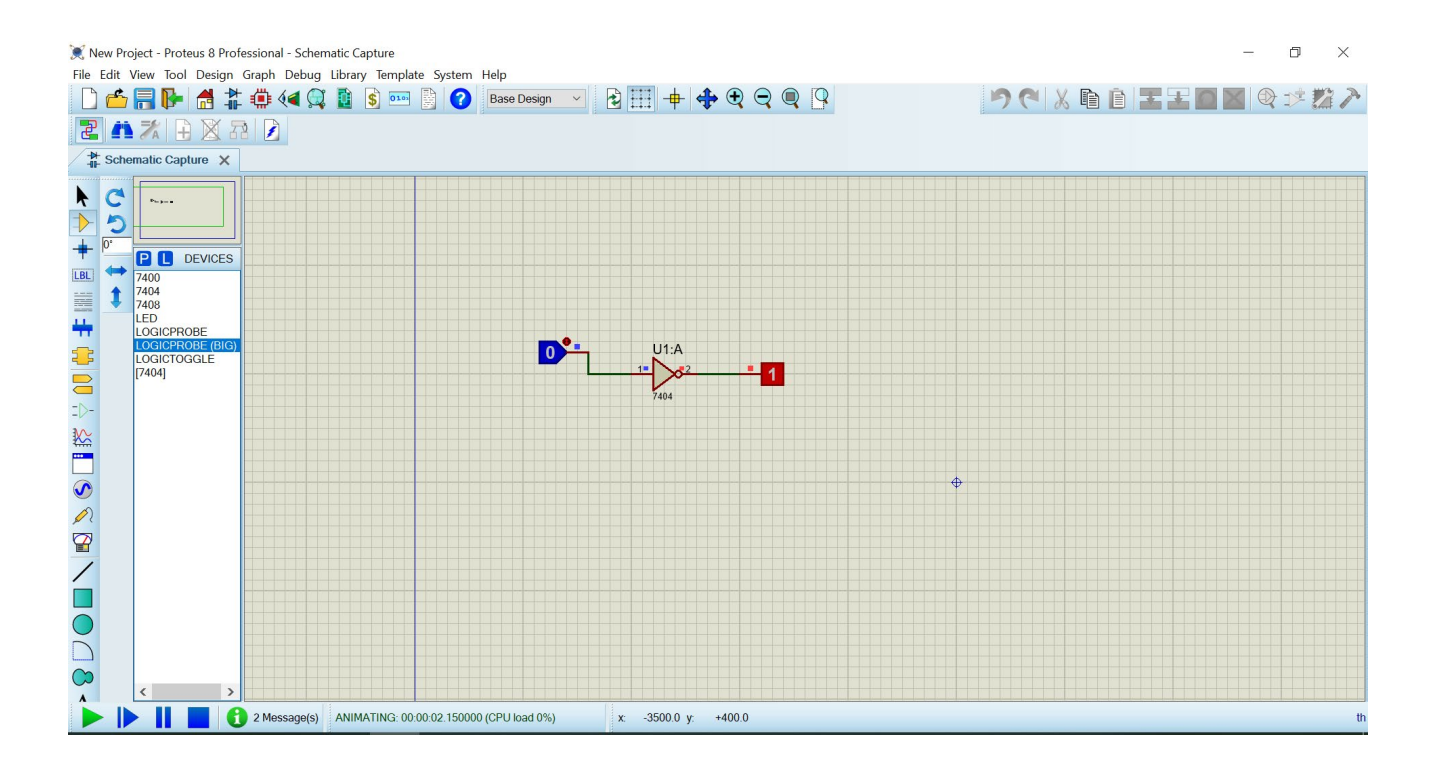

• We use terminals in schematic design simply to terminate a wire and assign a connection. Often this connection is to either power or ground but it can just as easily be to another wire elsewhere on the circuit.

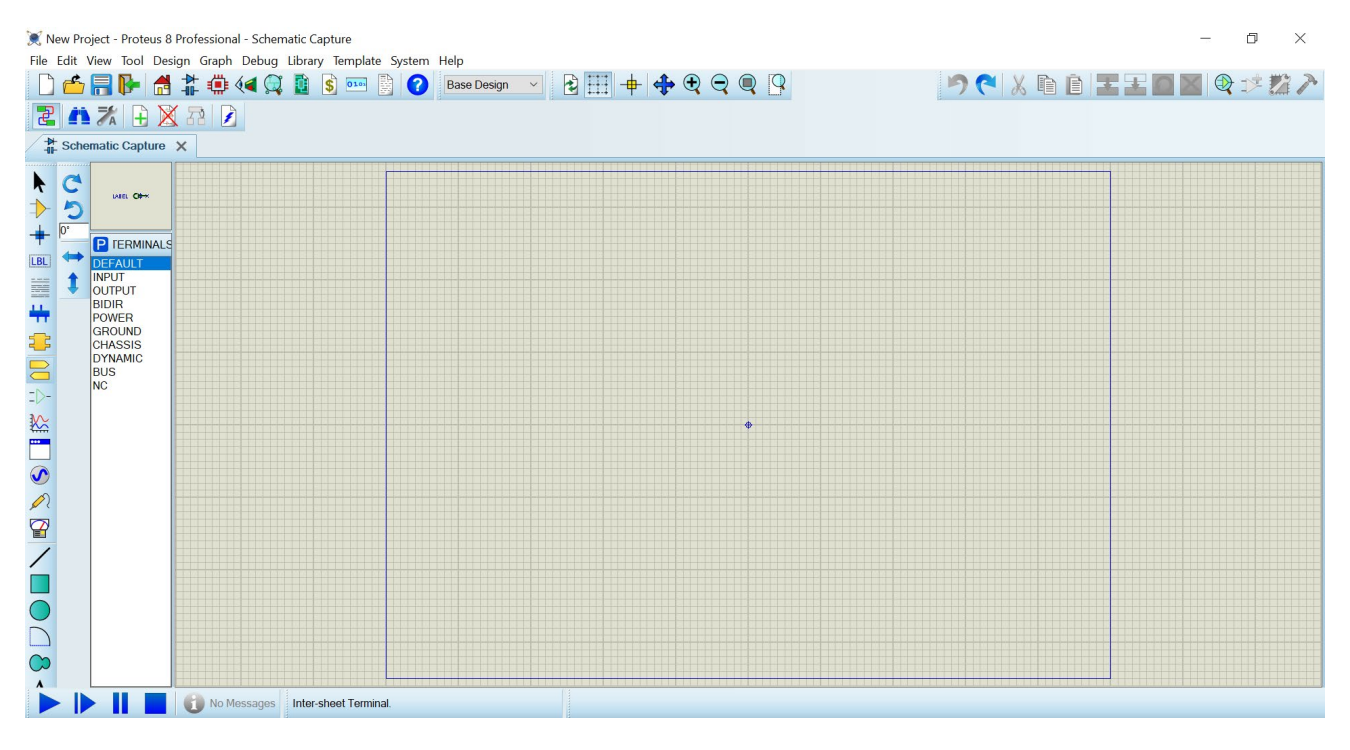

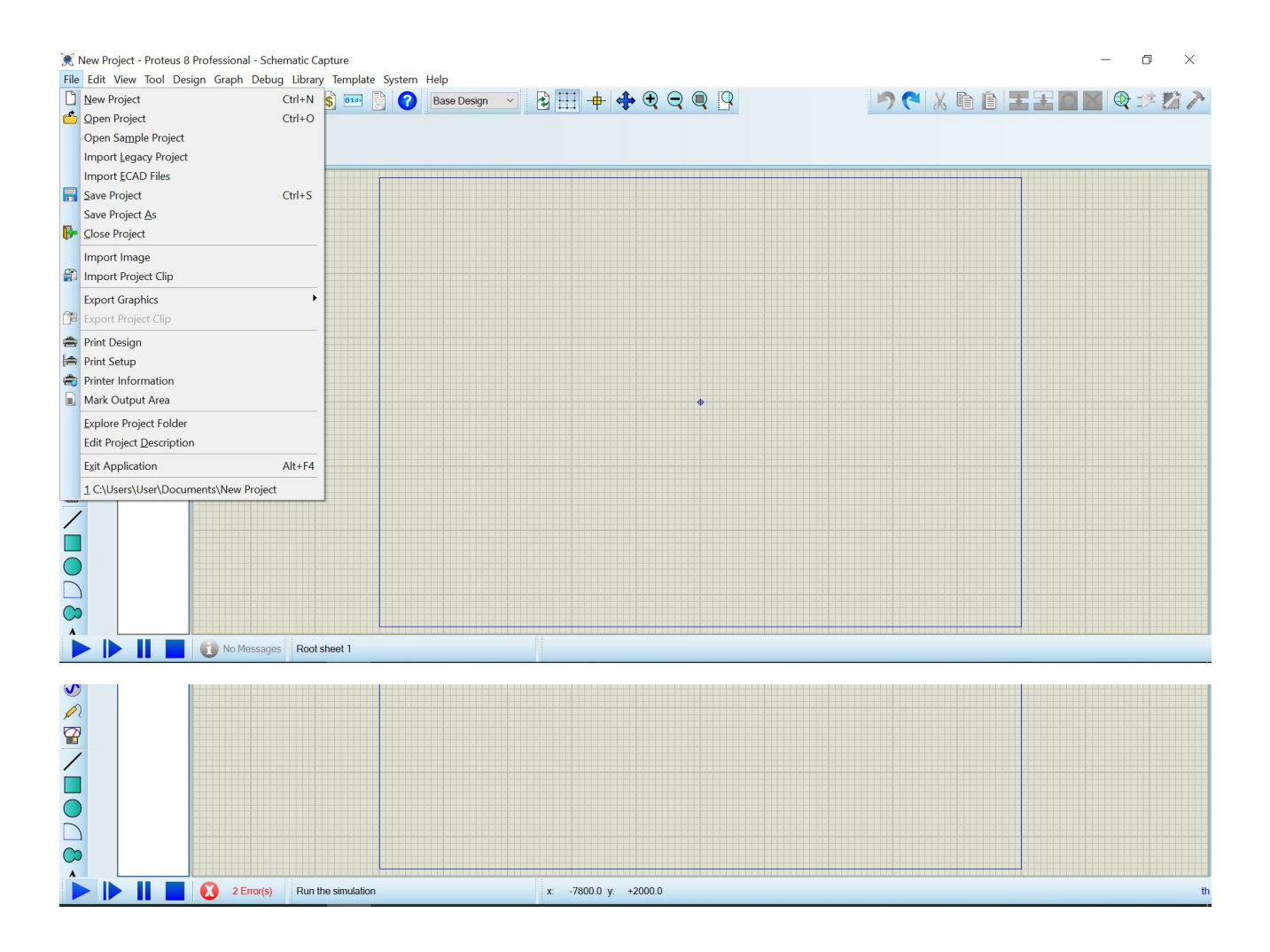